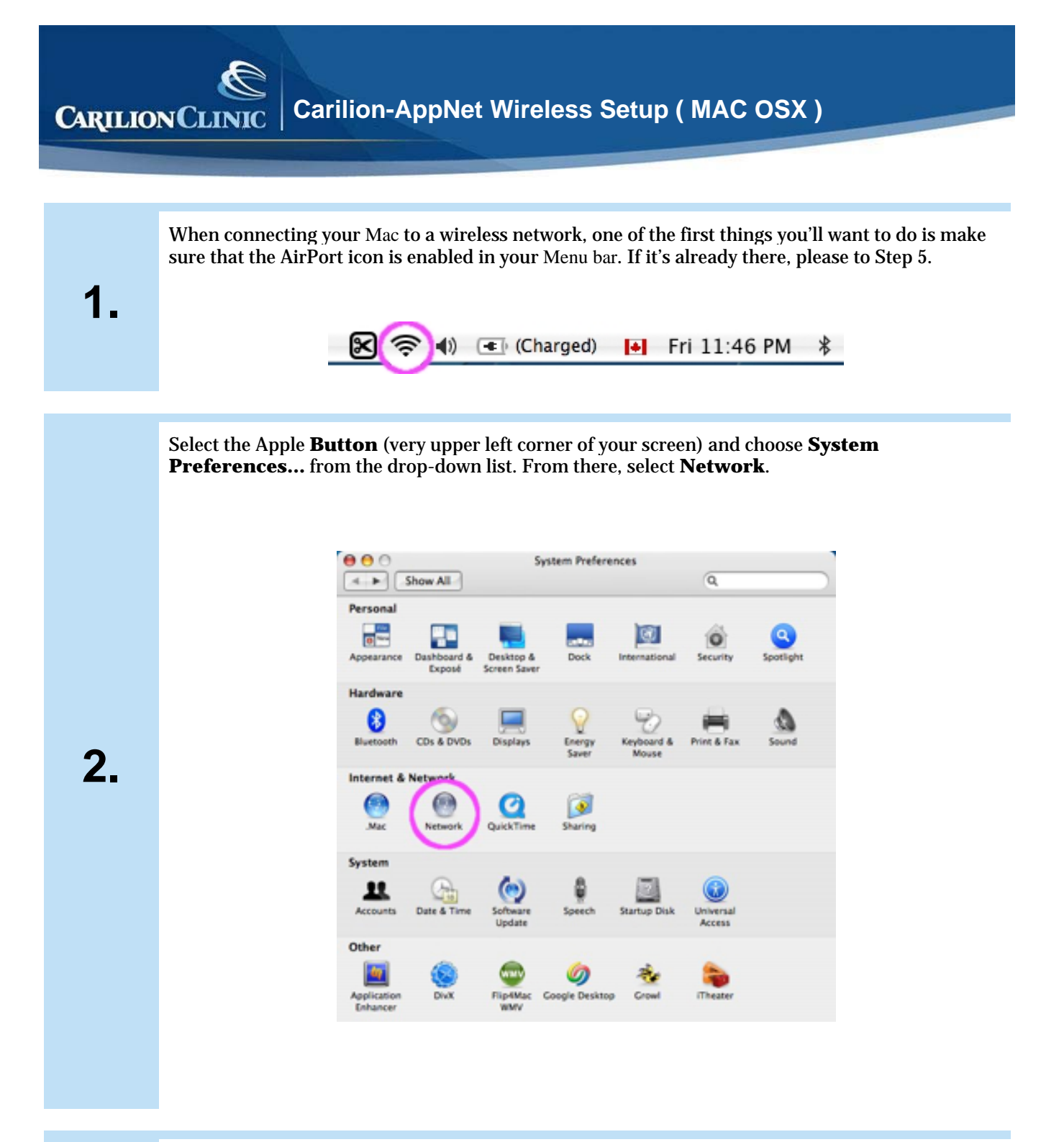

3.

Select you AirPort entry, and click the Configure... button.

CARILION CLINIC Carilion-AppNet Wireless Setup (MAC OSX)

| Location: Automatic     Show: Network Status     AirPort     AirPort     AirPort     AirPort     Parallels Host-Guest     Parallels Host-Guest     Parallels Not-Guest is currently active and has the IP address     10.37.229.2      Parallels NAT     Parallels NAT     Parallels NAT        | Location:       Automatic         Show:       Network Status         Image: Show:       Network Status         Image: Show:       Network Status         Image: Show:       Network Status         Image: Show:       Network Status         Image: Show:       Network Status         Image: Show:       Network Status         Image: Show:       Network Status         Image: Show:       Network Status         Image: Show:       Parallels Host-Guest is currently active and has the IP address         Image: Show:       Parallels NAT         Image: Show:       Parallels NAT         Image: Show:       Parallels NAT         Image: Show:       Parallels NAT         Image: Show:       Parallels NAT         Image: Show:       Parallels NAT         Image: Show:       Parallels NAT         Image: Show:       Parallels Nation:         Image: Show:       Parallels Nation:         Image: Show:       Parallels Nation:         Image: Show:       Parallels Nation:         Image: Show:       Parallels Nation:         Image: Show:       Parallels Nation:         Image: Show:       Parallels Nation:         Image: Show:       Parallels Nati |   | Show All             | Network Q,                                                                                   |
|----------------------------------------------------------------------------------------------------|----------------------------------------------------------------------------------------------------|---|----------------------|----------------------------------------------------------------------------------------------|
| AirPort AirPort to connected to the network leafs. You are connected to the lettenset via AirPort.     Parallels Host-Guest Parallels Host-Cuest is currently active and has the IP address 10.37.129.2.     Parallels NAT Parallels NAT is currently active and has the IP address 10.31.155.2 | AirPort Avifurt is connected to the network leafs. You are connected to the Internet Via Alarbort.     Parallels Host-Guest Parallels Host-Guest is currently active and has the IP address 10.37.229.2:     Parallels NAT Parallels NAT is currently active and has the IP address 10.211.55.2.     Built-in Ethernet The cable for Built-in Ethernet is not plugged in.                                                                                                    |   | Location:<br>Show    | Automatic  Network Status                                                                    |
| Parallels Host-Guest Parallels Host-Guest is currently active and has the IP address     10.37.129.2.     Parallels NAT parallels NAT is currently active and has the IP address     10.311 SS 2.                                                                                               | Parallels Host-Guest Parallels Host-Guest is currently active and has the IP address     10.37.129.2.     Parallels NAT Parallels NAT is currently active and has the IP address     10.211.55.2.     Built-in Ethernet The cable for Built-in Ethernet is not plugged in.                                                                                                    |   | AirPort              | AirPort is connected to the network leafs. You are connected to<br>the Internet via AirPort. |
| Parallels NAT Parallels NAT is currently active and has the IP address     10 211 55 2                                                                                                    | Parallels NAT Parallels NAT is currently active and has the IP address 10.211.55.2.     Built-in Ethernet The cable for Built-in Ethernet is not plugged in.                                                                                                    | • | Parallels Host-Guest | Parallels Host-Guest is currently active and has the IP address<br>10.37.129.2.              |
| INTERNE.                                                                                                    | <ul> <li>Built-in Ethernet The cable for Built-in Ethernet is not plugged in.</li> </ul>                                                                                                    | • | Parallels NAT        | Parallels NAT is currently active and has the IP address<br>10.211.55.2.                     |
| Built-in Ethernet The cable for Built-in Ethernet is not plugged in.                                                                                                    |                                                                                                    | • | Built-in Ethernet    | The cable for Built-in Ethernet is not plugged in.                                           |

Make sure the **Airport** tab is selected from the top menu, and then place a check in the box labelled **Show AirPort status in menu bar** 

|       |                                                                                                   | Network                                                                                  |              |
|-------|---------------------------------------------------------------------------------------------------|------------------------------------------------------------------------------------------|--------------|
| • • • | Show All                                                                                          | (                                                                                        | Q,           |
|       | Location: Autom                                                                                   | atic 🔹                                                                                   | )            |
|       | Show: AirPort                                                                                     | ( 🔹                                                                                      | )            |
|       | AirPort TCP/IP                                                                                    | PPPoE AppleTalk Proxi                                                                    | es           |
|       | AirPort ID: (                                                                                     | 00:16:cb:05:28:07                                                                        |              |
|       | By default, join: Preferr                                                                         | ed networks                                                                              | •            |
|       | Network Name                                                                                      | Security                                                                                 |              |
|       | SMC                                                                                               | None                                                                                     | 4            |
|       | leafs                                                                                             | None                                                                                     |              |
|       | metaliknet                                                                                        | WEP                                                                                      |              |
|       | default                                                                                           | None                                                                                     | Ŧ            |
|       | + - Edit                                                                                          |                                                                                          |              |
|       | AirPort will connect to the fir<br>are available, AirPort will ask<br>the network name to reorder | It available network in the list. If n<br>before joining an open network. I<br>the list. | ione<br>Drag |
|       | Options                                                                                           | AirPort status in menu bar                                                               | ) (?)        |

4.

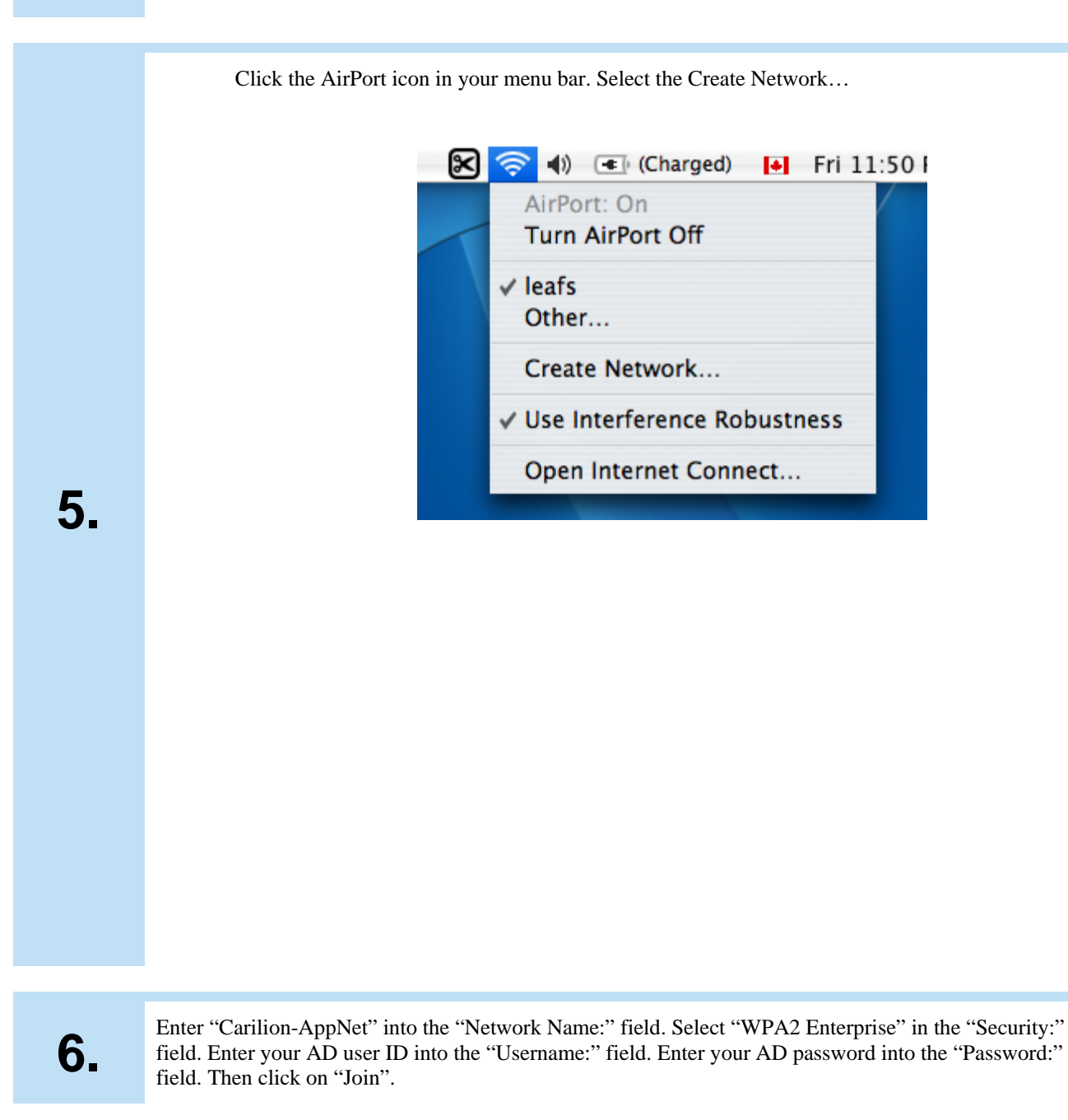

CARILION CLINIC Carilion-AppNet Wireless Setup (MAC OSX)

| Find and joi  | n a Wi-Fi network.<br>and security type of the network you want to |
|---------------|--------------------------------------------------------------------|
| join.         |                                                                    |
| Network Name: | Carilion-AppNet                                                    |
| Security:     | WPA2 Enterprise                                                    |
| Username:     |                                                                    |
| Password:     |                                                                    |
|               | Show password<br>Remember this network                             |
| Show Networks | Cancel                                                             |

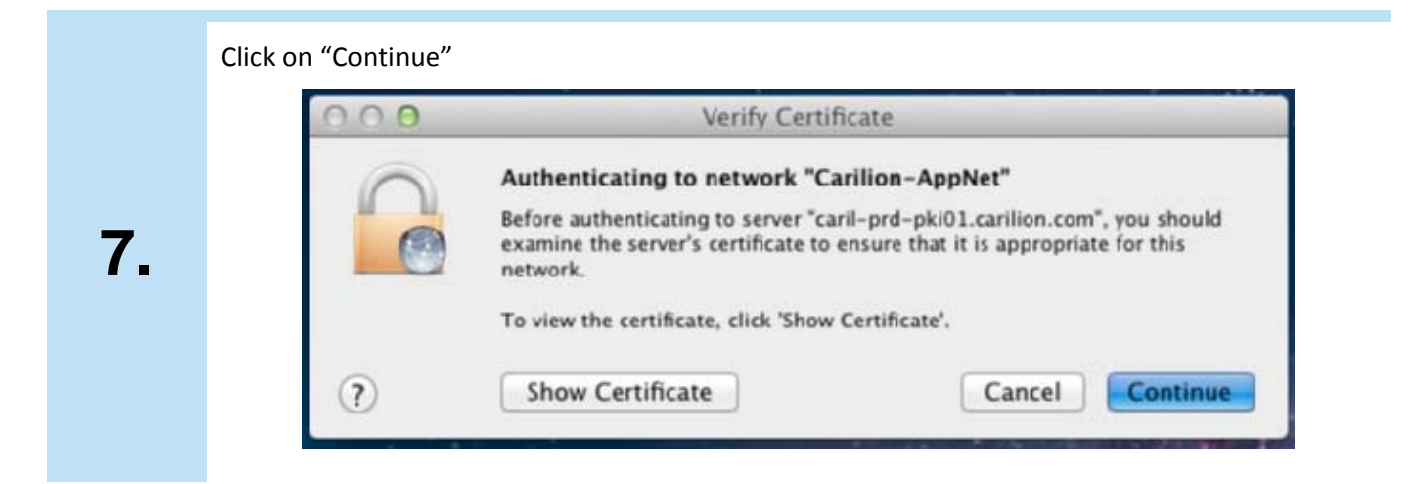

8.

Enter the user ID you use to log in the the MAC with in the "Name:" field and the password for that account into the "Password:" field and click on "Update Settings".

Carilion-AppNet Wireless Setup ( MAC OSX )

| You are Trust Set | naking changes to your Certifi<br>tings. Type your password to a | icate<br>allow |
|-------------------|------------------------------------------------------------------|----------------|
| Nam<br>Passwor    | e:                                                               |                |
|                   | Cancel Update !                                                  | Setting        |

When you're connected, the AirPort icon will change from a 'light grey' color to a solid black. The number of solid black lines indicates the **signal strength** (more black bars = stronger signal).

🔊 🔊 🔹 (Charged) 🚺 Fri 11:46 PM 🖇

**CARILION CLINIC**